## InFOREMAX Version Upgrade 7.0.5

## InFOREMAX Version Upgrade from 7.0.0 to 7.0.5

When you upgrade InFOREMAX from version 7.0.0 to 7.0.5 you are required to make changes on the database tables. Following, are instructions on how to perform these tasks.

Adding a new column in "customer", "rma\_request\_line\_item", and "supplier\_rma\_request" tables

## Update InFOREMAX SQL Database

- 1. Open Enterprise Manager or SQL Management Studio and connect to a SQL Server instance using either Windows Authentication or SQL Server Authentication.
- 2. Under the "Inforemax" database, select table named "customer".
- 3. Open the "customer" table in Design View by right clicking the table and select "Design" button.
- 4. Add a new column name "password" with data type "nvarchar(100)" as shown below.

| ÁLAN-LAPTOP\ dbo.cus | tomer          |             |
|----------------------|----------------|-------------|
| Column Name          | Data Type      | Allow Nulls |
| usrdefnumber1        | decimal(15, 2) | <b></b>     |
| usrdefnumber2        | decimal(15, 2) | ~           |
| usrdefnumber3        | decimal(15, 2) | ~           |
| usrdefnumber4        | decimal(15, 2) | ~           |
| usrdefnumber5        | decimal(15, 2) | ~           |
| usrdeftext1          | nvarchar(100)  | ~           |
| usrdeftext2          | nvarchar(100)  | <b>v</b>    |
| usrdeftext3          | nvarchar(100)  | <b>v</b>    |
| usrdeftext4          | nvarchar(100)  | <b>v</b>    |
| usrdeftext5          | nvarchar(100)  | <b>v</b>    |
| record_status        | smallint       |             |
| company_id           | int            |             |
| password             | nvarchar(100)  | <b>v</b>    |
|                      |                |             |

5. After new column is added, save change on the table.

- 6. Open the "rma\_request\_line\_item" table in Design View by right clicking the table and select "Design" button.
- 7. Add a new column name "is\_warranty" with data type "smallint" as shown below.

|                    | 1 | ALAN-LAPTOP\Sest_lin     | e_item        |             |   |
|--------------------|---|--------------------------|---------------|-------------|---|
|                    |   | Column Name              | Data Type     | Allow Nulls |   |
|                    | 8 | line_item_id             | int           |             |   |
|                    |   | rma_request_id           | int           |             |   |
|                    |   | item_id                  | int           |             |   |
|                    |   | item_number              | nvarchar(30)  |             |   |
|                    |   | item_name                | nvarchar(50)  |             |   |
|                    |   | item_quantity            | int           |             |   |
|                    |   | item_cost                | money         |             |   |
|                    |   | item_sale_price          | money         |             |   |
|                    |   | item_serial_number       | nvarchar(30)  |             |   |
|                    |   | item_failure_description | nvarchar(100) |             |   |
| $\bigtriangledown$ | ► | is_warranty              | smallint      |             | > |
|                    |   | is_adv_replacement       | smallint      | ~           |   |
|                    |   | is_received              | smallint      | ~           |   |
|                    |   | received_date            | datetime      | <b>V</b>    |   |
|                    |   |                          |               |             |   |

- 8. After new column is added, save change on the table.
- 9. Open the "supplier\_rma\_request" table in Design View by right clicking the table and select "Design" button.
- 10. Add a new column name "customer\_rma\_request\_id" with data type "int" as shown below.

|   | ALAN-LAPTOP\r_rma_req   | uest          |             |
|---|-------------------------|---------------|-------------|
|   | Column Name             | Data Type     | Allow Nulls |
| 8 | rma_request_id          | int           |             |
|   | supplier_id             | int           | ~           |
|   | request_number          | nvarchar(50)  | ~           |
|   | request_description     | nvarchar(100) | <b>V</b>    |
|   | create_date             | datetime      | <b>v</b>    |
|   | create_user_id          | int           | <b>v</b>    |
|   | last_modified_date      | datetime      | <b>v</b>    |
|   | modify_user_id          | int           | <b>v</b>    |
|   | supplier_address        | nvarchar(255) | <b>v</b>    |
|   | priority_id             | int           | <b>v</b>    |
|   | status_id               | int           | <b>v</b>    |
|   | ship_date               | datetime      | <b>v</b>    |
|   | completion_date         | datetime      | <b>v</b>    |
|   | customer_rma_request_id | int           | <b>v</b>    |
|   | record_status           | int           |             |
|   | company_id              | int           |             |

11. After new column is added, save change on the table.

## Update InFOREMAX MS Access Database

- 1. Open InFOREMAX Access database with Microsoft Access program.
- 2. Select a "customer" table and then open the customer table in Design View by right clicking the table and select "Design View".
- 3. Add a new column name "password" with data type "Text" and field size "100" as shown below.

| 🔳 customer : Table  |                 |        |          | x |
|---------------------|-----------------|--------|----------|---|
| Field Name          | Data Typ        | pe Des | cription |   |
| usrdefdate5         | Date/Time       |        |          |   |
| usrdefnumber1       | Number          |        |          |   |
| usrdefnumber2       | Number          |        |          |   |
| usrdefnumber3       | Number          |        |          |   |
| usrdefnumber4       | Number          |        |          |   |
| usrdefnumber5       | Number          |        |          |   |
| usrdeftext1         | Text            |        |          |   |
| usrdeftext2         | Text            |        |          |   |
| usrdeftext3         | Text            |        |          |   |
| usrdeftext4         | Text            |        |          |   |
| usrdeftext5         | Text            |        |          |   |
| record_status       | Number          |        |          |   |
| company_id          | Number          |        |          |   |
| ▶ password          | Text            |        |          |   |
|                     |                 |        |          | - |
| F                   | ield Properties |        |          | _ |
| · · · · · ·         |                 |        |          | _ |
| General Lookup      |                 |        |          |   |
| Field Size          | 100             |        |          |   |
| Format              |                 |        |          |   |
| Input Mask          |                 |        |          |   |
| Caption             |                 |        |          |   |
| Default Value       |                 |        |          |   |
| Validation Rule     |                 |        |          |   |
| Validation Text     |                 |        |          |   |
| Required            | No              |        |          |   |
| Allow Zero Length   | Yes             |        |          |   |
| Indexed             | No              |        |          |   |
| Unicode Compression | Yes             |        |          |   |
| TMF Mode            | 05              |        |          |   |
| TMR Septence Mode   | None            |        |          |   |
| Smoot Toge          | Mone            |        |          |   |
| Smart Tags          |                 |        |          |   |

- 4. After new column is added, save change on the table.
- 5. Open the "rma\_request\_line\_item" table in Design View by right clicking the table and select "Design View".
- 6. Add a new column name "is\_warranty" with data type "Yes/No" as shown below.

|   | 🔳 rma_request_line_item : Table |                |               |  |  |
|---|---------------------------------|----------------|---------------|--|--|
|   | Field Name                      | Data Type      | Description 🔺 |  |  |
| 8 | line_item_id                    | AutoNumber     |               |  |  |
|   | rma_request_id                  | Number         |               |  |  |
|   | item_id                         | Number         |               |  |  |
|   | item_number                     | Text           |               |  |  |
|   | item_name                       | Text           |               |  |  |
|   | item_quantity                   | Number         |               |  |  |
|   | item_cost                       | Currency       |               |  |  |
|   | item_sale_price                 | Currency       |               |  |  |
|   | item_serial_number              | Text           |               |  |  |
|   | item_failure_descripti          | .o: Text       |               |  |  |
| ⊵ | is_warranty                     | Yes/No         |               |  |  |
|   | is_adv_replacement              | Yes/No         |               |  |  |
|   | is_received                     | Yes/No         |               |  |  |
|   | received_date                   | Date/Time      |               |  |  |
|   |                                 | .] J D         | <u> </u>      |  |  |
|   | F1                              | era rroperties |               |  |  |
|   | General Lookup                  |                |               |  |  |
| ] | Format                          | ľes/No         |               |  |  |
| 1 | Caption                         |                |               |  |  |
| 1 | Default Value                   |                |               |  |  |
| 1 | Validation Rule                 |                |               |  |  |
| 1 | Validation Text                 |                |               |  |  |
| 1 | Required                        | No             |               |  |  |
|   | Indexed                         | No             |               |  |  |
|   |                                 |                |               |  |  |
|   |                                 |                |               |  |  |
|   |                                 |                |               |  |  |
|   |                                 |                |               |  |  |
|   |                                 |                |               |  |  |
|   |                                 |                |               |  |  |
|   |                                 |                |               |  |  |
|   |                                 |                |               |  |  |

- 7. After new column is added, save change on the table.
- 8. Open the "supplier\_rma\_request" table in Design View by right clicking the table and select "Design View".
- 9. Add a new column name "customer\_rma\_request\_id" with data type "Long Integer" as shown below.

|   | supplier_rma_request : Table |     |                   |             |   |
|---|------------------------------|-----|-------------------|-------------|---|
|   | Field Name                   |     | Data Type         | Description |   |
| ß | rma_request_id               |     | AutoNumber        |             |   |
|   | supplier_id                  |     | Number            |             |   |
|   | request_number               |     | Text              |             |   |
|   | request_description          |     | Text              |             |   |
|   | create_date                  |     | Date/Time         |             |   |
|   | create_user_id               |     | Number            |             |   |
|   | last_modified_date           |     | Date/Time         |             |   |
|   | modify_user_id               |     | Number            |             |   |
|   | supplier_address             |     | Text              |             |   |
|   | priority_id                  |     | Number            |             |   |
|   | status_id                    |     | Number            |             |   |
|   | ship_date                    |     | Date/Time         |             |   |
|   | completion_date              |     | Date/Time         |             |   |
|   | customer_rma_request_        | id  | Number            |             |   |
|   | record_status                |     | Number            |             |   |
|   | company_id                   |     | Number            |             | F |
|   | '<br>Fie                     | ld  | Properties        |             | _ |
| - | · · · · ·                    |     |                   |             |   |
| 1 | General Lookup               |     |                   |             |   |
| 1 | Field Size                   | Lor | ig Integer        |             |   |
| ] | Format                       |     |                   |             |   |
| ] | Decimal Places A             |     | .0                |             |   |
|   | Innut Mask                   |     |                   |             |   |
|   | Caption                      |     |                   |             |   |
|   | Default Value                | _   |                   |             |   |
| 1 | Validation Rula              |     |                   |             |   |
|   | Validation Aule              |     |                   |             |   |
|   | Paniation fext               |     |                   |             |   |
|   | Kequired Mo                  |     | (D1:              |             |   |
|   | indexed<br>C . T             | Ies | ; (Dublicates OK) | _           |   |
|   | omart lags                   |     |                   |             |   |
|   |                              |     |                   |             |   |
|   |                              |     |                   |             |   |
|   |                              |     |                   |             |   |
|   |                              |     |                   |             |   |

10. After new column is added, save change on the table.